# Secure Shell (SSH)-clientverificatie op SX500 Series Stackable-switches

### Doel

Met de SSH-serverfunctie (Secure Shell) kunt u een SSH-sessie instellen met de SX500 Series Stackable-switches. Een SSH-sessie is net zoiets als een telnet-sessie, maar is veiliger. De beveiliging wordt door het apparaat behaald wanneer deze automatisch de openbare en privé toetsen genereert. Deze toetsen kunnen ook door de gebruiker worden gewijzigd. Een SSH-sessie kan geopend worden door het gebruik van de PuTTYtoepassing.

Dit artikel bevat informatie over de wijze waarop de authenticatiemethode voor een SSHclient kan worden geselecteerd. Het legt ook uit hoe u een gebruikersnaam en wachtwoord voor de SSH-client kunt instellen op SX500 Series Stackable Switches.

### Toepasselijke apparaten

· SX500 Series Stackable-switches

### Softwareversie

•1.3.0.62

## Configuratie van SSH-gebruikersverificatie

In dit gedeelte wordt uitgelegd hoe u gebruikersverificatie op de SX500 Series Stackable Switches kunt configureren.

Stap 1. Meld u aan bij het web configuratieprogramma en kies **Security > SSH-client > SSH-gebruikersverificatie**. De pagina *SSH-gebruikersverificatie* wordt geopend:

| SSH User Authentication                                                      |                                                                                                    |  |  |  |  |
|------------------------------------------------------------------------------|----------------------------------------------------------------------------------------------------|--|--|--|--|
| Global Configuration                                                         |                                                                                                    |  |  |  |  |
| SSH User Authentication Me                                                   | Od:   By Password  By RSA Public Key  By DSA Public Key  Control  By DSA Public Key  Control  By DSA Public Key  By DSA Public Key  By DSA Pub |  |  |  |  |
| Credentials                                                                  | e, earr ann ag                                                                                                    |  |  |  |  |
| O Username:                                                                  | username1 (Default Username: anonymous)                                                                                                    |  |  |  |  |
| Password:                                                                    | Encrypted AUy3Nne84DHjTuVuz                                                                                                    |  |  |  |  |
|                                                                              | C Plaintext (Default Password: anonymous)                                                                                                    |  |  |  |  |
| Apply Cancel Restore Default Credentials Display Sensitive Data As Plaintext |                                                                                                    |  |  |  |  |
| SSH User Key Table                                                           |                                                                                                    |  |  |  |  |
| Key Type Key Source                                                          | Fingerprint                                                                                                    |  |  |  |  |
| RSA User Defined                                                             | b4:47:70:4f.4d:50:fd:f2:a0:f0:ba:c8:80:cc:c8:c6                                                                                                    |  |  |  |  |
| DSA Auto Generate                                                            | d c5:ec:15:a7:3d:a3:b9:c5:9b:4f:56:5a:f8:2b:3a:b0                                                                                                    |  |  |  |  |
| Generate                                                                     | Edit Delete Details                                                                                                    |  |  |  |  |

Stap 2. Klik in het gebied Global Configuration op de radioknop voor de gewenste SSHgebruikersverificatiemethode. De beschikbare opties zijn:

• Door Wachtwoord — Met deze optie kunt u een wachtwoord voor gebruikersverificatie configureren

• Door RSA Public Key — Met deze optie kunt u een RSA openbare sleutel voor gebruikersverificatie gebruiken. RSA wordt gebruikt voor encryptie en het ondertekenen.

• Door DSA Public Key — Met deze optie kunt u een DSA openbare sleutel voor gebruikersverificatie gebruiken. DSA is alleen voor ondertekening.

Stap 3. Voer in het gebied Credentials in het veld Gebruikersnaam de gebruikersnaam in.

Stap 4. Als u in Stap 2 voor Wachtwoord hebt gekozen, klikt u in het veld Wachtwoord op de methode om het wachtwoord in te voeren. De beschikbare opties zijn:

· Versleuteld — Met deze optie kunt u een versleuteld wachtwoord invoeren.

• Plaintext — Met deze optie kunt u een duidelijk tekstwachtwoord invoeren. Plain tekst is ingevoerd, zodat u zich aan het apparaat kunt aanmelden en het wachtwoord kunt bekijken indien u het vergeet.

Stap 5. Klik op **Toepassen** om uw verificatieconfiguratie op te slaan.

Stap 6. (Optioneel) Klik om de standaardgebruikersnaam en -wachtwoord te herstellen op **Standaardwaarden herstellen.** 

Stap 7. (Optioneel) Als u de gevoelige gegevens van de pagina in onbewerkte tekstindeling wilt weergeven, klikt u op **Gevoelige gegevens als spriettekst**.

#### SSH-gebruikerstaal

Deze sectie legt uit hoe u de SSH-gebruikerstaal kunt beheren op de SX500 Series

Stackable-switches.

Stap 1. Meld u aan bij het web configuratieprogramma en kies **Security > SSH-client > SSH-gebruikersverificatie**. De pagina *SSH-gebruikersverificatie* wordt geopend:

| SSH User Authentication                                                      |                                                         |  |  |  |
|------------------------------------------------------------------------------|---------------------------------------------------------|--|--|--|
| Global Configuration                                                         |                                                         |  |  |  |
| SSH User Authentication Method:                                              | By Password     By RSA Public Key     By DSA Public Key |  |  |  |
| Credentials                                                                  | _,,                                                     |  |  |  |
| © Username:                                                                  | username1 (Default Username: anonymous)                 |  |  |  |
| C Password:                                                                  | Encrypted AUy3Nne84DHjTuVuz                             |  |  |  |
|                                                                              | Plaintext (Default Password: anonymous)                 |  |  |  |
| Apply Cancel Restore Default Credentials Display Sensitive Data As Plaintext |                                                         |  |  |  |
| SSH User Key Table                                                           |                                                         |  |  |  |
| Key Type Key Source F                                                        | Fingerprint                                             |  |  |  |
| RSA User Defined                                                             | 04:47:70:4f:4d:50:fd:f2:a0:f0:ba:c8:80:cc:c8:c6         |  |  |  |
| DSA Auto Generated                                                           | c5:ec:15:a7:3d:a3:b9:c5:9b:4f:56:5a:f8:2b:3a:b0         |  |  |  |
| Generate Edit Delete Details                                                 |                                                         |  |  |  |

Stap 2. Controleer het aanvinkvakje van de toets die u wilt beheren.

Stap 3. (Optioneel) Om een nieuwe toets te genereren, klikt u op **Generate**. De nieuwe toets heeft voorrang op de gecontroleerde toets.

Stap 4. (Optioneel) Klik op **Bewerken** om de huidige toets te bewerken. Het venster *Instellingen voor SSH-clientverificatie bewerken* verschijnt.

| Key Type:    |   |           | RSA 💌                                                                                                    |
|--------------|---|-----------|----------------------------------------------------------------------------------------------------|
| Public Key:  |   |           | BEGIN SSH2 PUBLIC KEY<br>Comment RSA Public Key<br>AAAAB3NzaC1yc2EAAAABIwAAAIEA79zGK7S5RD5JShWUvOPVFFDnwRyD+cVxuSUn06AHbjxNBi<br>Dwgd18jI4Bu3yK0zW5Rn0k79uLzdKLLcHNGx+t5dJY4ihc+aXfHZ/KrpzHb33nHQzSdyNpGfkIE+J9.<br>HID+pleJawnliuGJdKBUEIWgxYbSGC6hko9A9BOe9oAPU=<br>END SSH2 PUBLIC KEY                                                                                                    |
| Private Key: | c | Encrypted | BEGIN SSH2 ENCRYPTED PRIVATE KEY<br>Comment: RSA Private Key<br>EZ2eLdVg4K7h1icrGG/jbLqFarPl65f3Neki5NmmAbMRwNDpvNDWgjWc+WKl1Un5Sq2aTyuvW<br>Zja8heVQY7ZT8htXVFt9mJ6GYaXKyMjztXxao9MGE3aPfYirmPu0m6ZciefLsrj8jqill7Qkll+T3KpAg<br>tgPBBff0nwYZR1FYsFzbybJl20oK<br>/rugVCP7ejdgeaXQfTMkrmfTaXFHxDzd32Cwa3wJHKjel9eNhill5o35E1WXuMopnUtorcDSevZTI<br>Di0JzZpwAMZbbS5rWmwevVI+gFMXqWxMrnfp+Mv6zPuXZ50yN4MWTgpwtyrfmceDqOUI7sHq9 |
|              | 0 | Plaintext |                                                                                                    |
|              |   |           |                                                                                                    |

De opties die u kunt bewerken zijn:

• Type toets — Met deze optie kunt u uit de vervolgkeuzelijst Type toets het hoofdtype van uw voorkeur kiezen. U kunt RSA of DSA als belangrijkste type kiezen. RSA wordt gebruikt voor encryptie en het ondertekenen, terwijl DSA voor slechts het tekenen is.

· Openbare sleutel — In dit veld kunt u de huidige openbare sleutel bewerken.

• Private sleutel - In dit veld kunt u de privé-toets bewerken en u kunt op **Encrypt** klikken om de huidige privé-toets als een versleutelde tekst te zien, of **Plaintext** om de huidige privé-toets in onbewerkte tekst te zien.

Stap 5. Klik op **Toepassen** om uw wijzigingen op te slaan.

| Global Configu                                       | uration                                                              |                                                                                                    |
|------------------------------------------------------|----------------------------------------------------------------------|----------------------------------------------------------------------------------------------------|
| SSH User Authentication Method                       |                                                                      | d:  By Password By RSA Public Key By DSA Public Key                                                                                                    |
| Credentials                                          |                                                                      | 0, 1, 11, 11,                                                                                                    |
| OUSername:                                           |                                                                      | example (Default Username: anonymous)                                                                                                    |
| Password:                                            |                                                                      | Encrypted AUy3Nne84DHjTuVuzd1                                                                                                    |
|                                                      |                                                                      |                                                                                                    |
|                                                      |                                                                      | Plaintext     (Default Password: anonymous                                                                                                    |
| Apply C<br>SSH User Key Ta                           | ancel Restor                                                         | Plaintext     (Default Password: anonymous re Default Credentials     Display Sensitive Data As Plaintext                                                                                                    |
| Apply C<br>SSH User Key Ta<br>Key Type               | cancel Restor<br>ble<br>Key Source                                   | Plaintext     (Default Password: anonymous re Default Credentials     Display Sensitive Data As Plaintext Fingerprint                                                                                                    |
| Apply C<br>SSH User Key Ta<br>Key Type<br>RSA        | ancel Restor<br>ble<br>Key Source<br>User Defined                    | Plaintext     (Default Password: anonymous re Default Credentials     Display Sensitive Data As Plaintext     Fingerprint     44:ad:6e:b4:bd:9e:c9:e9:ff:9c:09:37:29:63:ce:9d                                                                                         |
| Apply C<br>SSH User Key Ta<br>Key Type<br>RSA<br>DSA | Cancel Restor<br>ble<br>Key Source<br>User Defined<br>Auto Generated | <ul> <li>Plaintext (Default Password: anonymous</li> <li>re Default Credentials Display Sensitive Data As Plaintext</li> <li>Fingerprint</li> <li>44:ad:6e:b4:bd:9e:c9:e9:ff:9c:09:37:29:63:ce:9d</li> <li>49:fa:5b:6c:37:c2:fd:10:45:0f:2d:d2:01:f8:01:4b</li> </ul> |

Stap 6. (Optioneel) Klik op Verwijderen om de gecontroleerde toets te verwijderen.

Stap 7. (optioneel) Klik op **Details** om de gegevens van de gecontroleerde toets te bekijken. Hieronder staat een afbeelding van de gegevens uit de gebruikerstalen.

#### SSH User Key Details

| SSH Server Key Type:     | RSA                                                                                                    |
|--------------------------|----------------------------------------------------------------------------------------------------|
| Public Key:              | BEGIN SSH2 PUBLIC KEY<br>Comment: RSA Public Key<br>AAAAB3NzaC1yc2EAAAABIwAAAIEAzzGyPuoBcoaNa32Pk2ELNNt7UaGR5xFEPoH7<br>JdGj3Lto7UfkRAM9XIvai9Xua/B4pU1fCL<br>/I2ZFjGVgTs7UUsNOjjuOtRSopHR8udhUGqgdzA4hHQyorCGy8OluRYNIU0q6UHWW7<br>6NX+jnD4WphJxeYCKx2AIWzmsu14p6GQ2Eo=<br>END SSH2 PUBLIC KEY                                                                                                    |
| Private Key (Encrypted): | BEGIN SSH2 ENCRYPTED PRIVATE KEY<br>Comment: RSA Private Key<br>mF32KmMsoyqrru/48gXYvYHa8i4GpPchdlzh7fQDyx5+zAXxJ8skn3bAo<br>/brX7Nshm5zf0SPgbRGmdWXAfO3o0AZUaE/pHcPfpTE3IIyu8Qtjfob84S<br>/kJKYwfvZhRvU4g8hIBfZnCDXz0H1mgXvzoYBpkqxq8ZIdTdYOIRW+3W25z8+ez2r<br>/LycEtNyEziv0RGhCfSZzat3PGCpNX9IH1DY9asfNAnIKDcRvqOnIO4hcBY+aCirtSs3wS<br>xtYPS1m3rBUdhUB0X4m/bzH1qJJP8dLuxZAVsrNRY1XmK3WGjxsyNGsUgC<br>/2dEmPZodIstKTv4xg13hux78rzd3u072ofCSRmEuO168S2JNNR1IRLcVOI<br>/PKVv1pfuuZUDDm0qmegr8sDvWFXkDbeWPisOvRQXO3Yk2D94TiW1sFpW0B4zB9nN<br>QMsO4/dQnI/Qa5ofk/ObzwVNmmaNhXdK<br>/TYPXRQGJE29McLc841VNYmKWpBELTqS<br>/vujygonYqDpgUw2XJIxZ9nmhp1mYteqINTUNVv4QNnssc9no5YoffPdyNEuox9L0rmT<br>LgNalpdo5R6CP7hyN0Ao9wGgBMwnq8dz2fUSpIhu2vqNULmaRgUIKR2bVtmSBWuX<br>S8CRtDFnt3qB3UMRLouMssWWEuGfCJaAA7zhDbeqDRuct<br>/EiPWLgzYBqGbcvTB4EZtbbIQebmFphnqxc3X7CuxmU9klwUrkZTVhjoQb7rjySbCybP<br>w47xpxi5/8u6A8kyhC+/wpWBId6C4UO2u/9C7zDJSnho5w+anL6<br>/1tl6p08lkwn+hCsqZJA9kphmaq5NjUscQadZqQtz4w5s8kVpjT3lfy5NZr2KB030Qi9ICsP<br>O+ao1vhnfBSPfu8Rt/8fPXVQyfhXvYG<br>/RI8aDIho3+pL7VUdqZ7u4CyYB+pnrZ5psX9I8qRuGfqiTDMSiZyWY<br>/p+J8lhLfYwKfI3Lj2wpeggRwI4HUiZpGr+0S5O51ot8+11tlkFhoqA1+z3C9Sh7TvNyBGI<br>gbLqLPsXxz2xAHIzH8<br>/NK7EquMs0Ob52DPJ79vNeJjtjfNAvPjwDkCunkEzjoo3LYxIiE3DtMCBAcVPUEGncKK<br>hCA==<br>END SSH2 PRIVATE KEY |
| Back Display Se          | ensitive Data As Plaintext                                                                                                    |